## 醫師輔助檢索系統

# 操作手册

指導單位:衛生福利部中央健康保險署

執行單位:台灣醫院協會

中華民國 112 年 10 月 31 日製

## 醫師輔助檢索系統

## 目錄

| 一、 系統介面        | 2 |
|----------------|---|
| (一) 診斷         | 2 |
| (1-1)診斷-搜尋     | 2 |
| (1-2)診斷-各科常見診斷 | 5 |
| (1-3)診斷-我的常見診斷 | 6 |
| (二) 處置         | 9 |
| 二、與2014版介面差異   | 9 |

#### 一、系統介面

- 1. 系統介面最上方分為「診斷」、「處置」二項 Index。
- 2. 搜尋欄位:分成「ICD-9 code」、「ICD-9 英文」、「ICD-10 code」及「ICD-10 英文」。
- 3. 搜尋選項:分成「搜尋」、「各科常見診斷(處置)」及「我的常見診斷(處置)」。
- 4. 系統預設帶入「診斷」功能;搜尋欄位預設為「ICD-9 code」;搜尋選項預設為「搜尋」。
- 5. 系統下方為資料結果區,依照使用者所搜尋到的診斷條件提供進一步選擇。

| 🖳 醫師輔助系統 |                                         |                   |    |      |          | -        | × |
|----------|-----------------------------------------|-------------------|----|------|----------|----------|---|
| 診斷處置     |                                         |                   |    |      |          |          |   |
| 修供回      | _                                       |                   |    | 掏雪盘饵 |          |          |   |
| 關鍵字      |                                         |                   |    | ◉ 搜尋 | ○ 各科常見診斷 | ○ 我的常見診斷 | 1 |
| 搜尋欄位     | ● ICD-9 Code ○ IC<br>○ ICD-10 Code ○ IC | D-9 英文<br>D-10 英文 | 搜尋 |      |          |          | 1 |
|          |                                         |                   |    |      |          |          |   |
| - 資料區 (可 | 點擊診斷碼了解詳細資料                             | ł)                |    |      |          |          |   |
| 診斷       | 碼 內容                                    | 我的常見診斷            |    |      |          |          |   |
|          |                                         |                   |    |      |          |          | ľ |

功能操作說明

(一) 診斷

(1-1)診斷-搜尋

 「**搜尋**」為系統執行後預設之搜尋選項;可以「ICD-9 code」、「ICD-9 英 文」、「ICD-10 code」及「ICD-10 英文」4項樣態進行搜尋。

範例一:以「ICD-10 英文」搜尋(若以「ICD-9 英文」搜尋結果筆數不同)

(1) 使用者鍵入的英文關鍵字"abdominal",系統產出所有代碼說明內含 "abdominal "共 591 筆。

| 女代百                                                                                                    | 抑雪斑耳                                                                                                    |                                                                |   |
|----------------------------------------------------------------------------------------------------|----------------------------------------------------------------------------------------------------|----------------------------------------------------------------|---|
| 關鍵字 abdominal                                                                                                    |                                                                                                    | し診斷 ○ 我的常見診                                                    | 斷 |
| 搜尋欄位 ○ ICD-9 0<br>○ ICD-10                                                                                                    | iode ○ ICD-9 英文<br>Code <sup>●</sup> ICD-10 英文                                                                                                    |                                                                |   |
| 資料區 (可點擊診斷碼了<br>診斷碼                                                                                                    | 解詳細資料)<br>内容 我                                                                                                    | 的常見診斷                                                          |   |
| A42.1                                                                                                    | Abdominal actinomycosis                                                                                                    | 加入                                                             |   |
|                                                                                                    | Secondary and unspecified malignant neoplasm of intra-abdominal lymph nodes                                                                                                    | 加入                                                             |   |
| C77.2                                                                                                    |                                                                                                    |                                                                |   |
| C77.2<br>C81.03                                                                                                    | Nodular lymphocyte predominant Hodgkin lymphoma, intra-abdominal lymph n                                                                                                    | 加入                                                             |   |
| C77.2<br>C81.03<br>C81.13                                                                                                    | Nodular lymphocyte predominant Hodgkin lymphoma, intra-abdominal lymph n<br>Nodular sclerosis Hodgkin lymphoma, intra-abdominal lymph nodes                                                                                                    | 加入加入                                                           |   |
| C77.2<br>C81.03<br>C81.13<br>C81.23                                                                                                    | Nodular lymphocyte predominant Hodgkin lymphoma, intra-abdominal lymph n           Nodular sclerosis Hodgkin lymphoma, intra-abdominal lymph nodes           Mixed cellularity Hodgkin lymphoma, intra-abdominal lymph nodes                                                                                                    | 加入<br>加入<br>加入                                                 |   |
| C77.2<br>C81.03<br>C81.13<br>C81.23<br>C81.33                                                                                                    | Nodular lymphocyte predominant Hodgkin lymphoma, intra-abdominal lymph n         Nodular sclerosis Hodgkin lymphoma, intra-abdominal lymph nodes         Mixed cellularity Hodgkin lymphoma, intra-abdominal lymph nodes         Lymphocyte depleted Hodgkin lymphoma, intra-abdominal lymph nodes                                                                                                    | 加入<br>加入<br>加入<br>加入                                           |   |
| C77.2<br>C81.03<br>C81.13<br>C81.23<br>C81.33<br>C81.43                                                                                                    | Nodular lymphocyte predominant Hodgkin lymphoma, intra-abdominal lymph n         Nodular sclerosis Hodgkin lymphoma, intra-abdominal lymph nodes         Mixed cellularity Hodgkin lymphoma, intra-abdominal lymph nodes         Lymphocyte depleted Hodgkin lymphoma, intra-abdominal lymph nodes         Lymphocyte-rich Hodgkin lymphoma, intra-abdominal lymph nodes                                                                                                    | 加入<br>加入<br>加入<br>加入<br>加入<br>加入                               |   |
| C77.2<br>C81.03<br>C81.13<br>C81.23<br>C81.23<br>C81.33<br>C81.43<br>C81.73                                                                                                    | Nodular lymphocyte predominant Hodgkin lymphoma, intra-abdominal lymph n         Nodular sclerosis Hodgkin lymphoma, intra-abdominal lymph nodes         Mixed cellularity Hodgkin lymphoma, intra-abdominal lymph nodes         Lymphocyte depleted Hodgkin lymphoma, intra-abdominal lymph nodes         Lymphocyte-rich Hodgkin lymphoma, intra-abdominal lymph nodes         Other Hodgkin lymphoma, intra-abdominal lymph nodes                                                                                                    | 加入<br>加入<br>加入<br>加入<br>加入<br>加入<br>加入                         |   |
| C77.2<br>C81.03<br>C81.13<br>C81.23<br>C81.23<br>C81.33<br>C81.43<br>C81.43<br>C81.73<br>C81.93                                                                                                  | Nodular lymphocyte predominant Hodgkin lymphoma, intra-abdominal lymph n         Nodular sclerosis Hodgkin lymphoma, intra-abdominal lymph nodes         Mixed cellularity Hodgkin lymphoma, intra-abdominal lymph nodes         Lymphocyte depleted Hodgkin lymphoma, intra-abdominal lymph nodes         Lymphocyte-rich Hodgkin lymphoma, intra-abdominal lymph nodes         Other Hodgkin lymphoma, intra-abdominal lymph nodes         Hodgkin lymphoma, unspecified, intra-abdominal lymph nodes                                                                                                    | 加入<br>加入<br>加入<br>加入<br>加入<br>加入<br>加入<br>加入                   |   |
| C77.2<br>C81.03<br>C81.13<br>C81.23<br>C81.23<br>C81.43<br>C81.43<br>C81.73<br>C81.93<br>C81.93                                                                                                  | Nodular lymphocyte predominant Hodgkin lymphoma, intra-abdominal lymph n         Nodular sclerosis Hodgkin lymphoma, intra-abdominal lymph nodes         Mixed cellularity Hodgkin lymphoma, intra-abdominal lymph nodes         Lymphocyte depleted Hodgkin lymphoma, intra-abdominal lymph nodes         Lymphocyte-rich Hodgkin lymphoma, intra-abdominal lymph nodes         Other Hodgkin lymphoma, intra-abdominal lymph nodes         Hodgkin lymphoma, unspecified, intra-abdominal lymph nodes         Hodgkin lymphoma, unspecified, intra-abdominal lymph nodes                                                                                                    | 加入<br>加入<br>加入<br>加入<br>加入<br>加入<br>加入<br>加入<br>加入             |   |
| C77.2           C81.03           C81.13           C81.23           C81.33           C81.43           C81.73           C81.93           C81.93           C81.93           C81.93           C81.93 | Nodular lymphocyte predominant Hodgkin lymphoma, intra-abdominal lymph n         Nodular sclerosis Hodgkin lymphoma, intra-abdominal lymph nodes         Mixed cellularity Hodgkin lymphoma, intra-abdominal lymph nodes         Lymphocyte depleted Hodgkin lymphoma, intra-abdominal lymph nodes         Lymphocyte-rich Hodgkin lymphoma, intra-abdominal lymph nodes         Other Hodgkin lymphoma, intra-abdominal lymph nodes         Hodgkin lymphoma, unspecified, intra-abdominal lymph nodes         Hodgkin lymphoma, unspecified, intra-abdominal lymph nodes         Hodgkin lymphoma, unspecified, intra-abdominal lymph nodes         Hodgkin lymphoma, unspecified, intra-abdominal lymph nodes                                                     | 加入<br>加入<br>加入<br>加入<br>加入<br>加入<br>加入<br>加入<br>加入<br>加入       |   |
| C77.2<br>C81.03<br>C81.13<br>C81.23<br>C81.33<br>C81.43<br>C81.73<br>C81.93<br>C81.93<br>C81.93<br>C81.93<br>C81.93<br>C81.93<br>C81.93                                                          | Nodular lymphocyte predominant Hodgkin lymphoma, intra-abdominal lymph n         Nodular sclerosis Hodgkin lymphoma, intra-abdominal lymph nodes         Mixed cellularity Hodgkin lymphoma, intra-abdominal lymph nodes         Lymphocyte depleted Hodgkin lymphoma, intra-abdominal lymph nodes         Lymphocyte-rich Hodgkin lymphoma, intra-abdominal lymph nodes         Other Hodgkin lymphoma, intra-abdominal lymph nodes         Hodgkin lymphoma, intra-abdominal lymph nodes         Hodgkin lymphoma, unspecified, intra-abdominal lymph nodes         Hodgkin lymphoma, unspecified, intra-abdominal lymph nodes         Hodgkin lymphoma, unspecified, intra-abdominal lymph nodes         Follicular lymphoma grade I, intra-abdominal lymph nodes | 加入<br>加入<br>加入<br>加入<br>加入<br>加入<br>加入<br>加入<br>加入<br>加入<br>加入 |   |

(2) 若使用者鍵入的英文關鍵字為" abdominal"和" aortic",系統產出所 有代碼說明內含"abdominal"和"aortic"關鍵字共4筆。

| 🚽 醫師輔助系          | 统                                                             |                                                      | - 🗆 ×  |
|------------------|---------------------------------------------------------------|------------------------------------------------------|--------|
| 診斷。」             | 罟                                                             |                                                      |        |
| 條件區<br>關鍵<br>搜尋欄 | 字 abdominal aortic<br>位 O ICD-9 Code O I<br>O ICD-10 Code ⑥ I | 世母選項       ① 投尋       ○ 投尋       ○ 投尋       ○ 日の 英文  | 我的常見診斷 |
| - 資料區 (<br>      | 可點擊診斷碼了解詳細資<br>斷碼                                             | <sup>科)</sup><br>內容 我的常見診斷                           |        |
| ► I71            | 3                                                             | Abdominal aortic aneurysm, ruptured 加入               |        |
| I71              | .4                                                            | Abdominal aortic aneurysm, without rupture 加入        |        |
| I71              | .5                                                            | Thoracoabdominal aortic aneurysm, ruptured 加入        |        |
| I71              | .6                                                            | Thoracoabdominal aortic aneurysm, without rupture 加入 |        |
|                  |                                                               |                                                      |        |
| 結果數量 4           |                                                               |                                                      |        |

- (3) 鍵入的關鍵字越多,系統會過濾不含關鍵字之代碼,依據關鍵字產出的代碼越精準。
- 可直接點選查詢之結果代碼,系統將會跳出新的視窗呈現該代碼之產出 「代碼」、「中英文說明」、「Includes」、「Exclude1」及「Exclude2」等相 關說明及資訊。

| 🚽 查詢結果     |                                            | ×    |
|------------|--------------------------------------------|------|
| 查詢結果       |                                            |      |
| 代碼         | B02.31                                     | 關閉視窗 |
| 中英文說明      | B02.31 : Zoster conjunctivitis<br>帶狀疱疹性結膜炎 | ^    |
|            | B02.3 : Zoster ocular disease<br>帶狀疱疹眼病    | - 1  |
|            | B02 : Zoster [herpes zoster]<br>帶狀疱疹[帶狀疱疹] | v    |
| Includes   | 802.31 :                                   |      |
|            | B02.3:                                     |      |
|            | B02 : shingles<br>zona                     |      |
| Excludes 1 |                                            |      |

### 3. 點選「加入」即可將該筆資料加入「我的常見診斷」。

|                               |                             |                                                                                               |                                     |      |                                     | —                               |
|-------------------------------|-----------------------------|-----------------------------------------------------------------------------------------------|-------------------------------------|------|-------------------------------------|---------------------------------|
| 斷處置                           |                             |                                                                                               |                                     |      |                                     |                                 |
| 修件區                           |                             |                                                                                               |                                     | 搜尋選項 |                                     |                                 |
| 關鍵字                           | abdominal aortic            |                                                                                               |                                     | ◉ 搜尋 | ○ 各科常見診斷                            | ○ 我的常見診斷                        |
| 搜尋欄位                          | O ICD9 Code<br>O ICD10 Code | ○ ICD-9 英文<br>◉ ICD10 英文                                                                      | 搜尋                                  |      |                                     |                                 |
|                               |                             |                                                                                               |                                     |      |                                     |                                 |
|                               |                             |                                                                                               |                                     | 1    |                                     |                                 |
| 容料属 (司                        | "點擊診斷碼了解詳紙                  | 単な地ノ                                                                                          | 訊息 ×                                |      |                                     |                                 |
| 느냐~~ 빠 (씨)                    |                             | 山貝小竹                                                                                          | +0.1 stire                          |      |                                     |                                 |
|                               | 碼                           | 內容                                                                                            | 加入成功                                |      | 我的常具                                |                                 |
| LT1.3                         | 碼                           | 內容<br>Abdominal aortic aneurysm,                                                              | 加入成功<br>r 1ptu                      |      | <del>我的常見</del><br>力                | <u>診斷</u><br>叩入                 |
| ▶ <mark>171.3</mark><br>I71.4 | 碼                           | 內容<br>Abdominal aortic aneurysm,<br>Abdominal aortic aneurysm,                                | 加入成功<br>11ptu<br>withc 確定           |      | <del>我的常見</del><br>加<br>力           | <u>診断</u><br>加入<br>加入           |
| ▶ 171.3<br>I71.4<br>I71.5     | 碼                           | 內容<br>Abdominal aortic aneurysm,<br>Abdominal aortic aneurysm,<br>Thoracoabdominal aortic ane | 加入成功<br>raptu<br>vithe 穩定<br>vyithe |      | <del>就的常見</del><br>カ<br>カ<br>カ<br>カ | 診断<br>加入<br><del>加入</del><br>加入 |

#### (1-2)診斷-各科常見診斷

- 「各科常見診斷」依據健保署現行公告之 2014 年版 ICD-10-CM/PCS 查 詢系統中之各科常見診斷資料,進行轉換為 2021 年版 ICD-10-CM/PCS 後更新查詢系統供使用者查詢。
- 2. 附加搜尋因子共有
  - (1) 醫院類型(醫學中心、區域醫院、地區醫院及基層)
  - (2) 條件區(關鍵字)及搜尋欄位(ICD-9 code、ICD-9 英文、ICD-10 code
     及 ICD-10 英文」
  - (3) 醫院分類(門診、住診)及科別
  - (4) ICD-9 診斷

| 條件區——   |                                                  |      | 搜尋選項                                                         |
|---------|--------------------------------------------------|------|--------------------------------------------------------------|
| 關鍵字     | (2)                                              |      | <ul> <li>○ 搜尋</li> <li>● 各科常見診斷</li> <li>○ 我的常見診斷</li> </ul> |
| 搜尋欄位    | 〇 ICD-9 Code 〇 ICD-9 英文                          | 搜尋   | 魔皇の会体育开」                                                     |
|         | ◉ ICD-10 Code 〇 ICD-10 英文                        |      | □ 醫學中心 □ 區域醫院 □ 地區醫院                                         |
| 醫院分類    | ●門診○住院 (3)                                       |      | (1)                                                          |
| 科別      | 内科部 ~ 内分泌科 ~                                     |      |                                                              |
| ICD9診斷  | Malignant neoplasm of female breast, unspecified | (4)~ |                                                              |
| 資料區 (可調 | 點擊診斷碼了解詳細資料)                                     |      |                                                              |
| 診斷      | 馮 內容                                             |      | 我的常見診斷                                                       |

- 3. 附加搜尋因子,定義及擷取判斷順序如下:
  - (1) {醫院類型(1)}可複選,若無勾選,則為搜尋所有醫院類型
  - (2) {關鍵字(2)}與{診斷(4)}擇一設定即可;使用者若同時鍵入{關鍵字(2)}
     後,又再選取{診斷(4)}的預設內容項目,若二者相衝突,則以{關鍵
     字(2)}為優先擷取判斷依據。
  - (3) {關鍵字(3)}若選取醫院分類或科別,則無法搜尋相關代碼資料。
  - (4) 資料搜尋及判斷順序:
    - (3.1) {(1)→(2)→(3)→搜尋}
    - (3.2) {(1)→(2)→(4)→搜尋}
    - (3.3) {(1)→(2)→(3)→(4)→搜尋}(唯(3)與(4)之內容不可相衝突)
  - (5) 資料區呈現的代碼皆為 ICD-10-CM

範例一:

使用者以區域醫院→{ICD 10 英文}為搜尋欄位→鍵入 Zoster conjunctivitis→門診→皮膚科/皮膚科→搜尋可得"B02.71"

| 🚽 醫師輔助系統   |                                                      |                |                                                      | × |
|------------|------------------------------------------------------|----------------|------------------------------------------------------|---|
| 診斷處置       |                                                      |                |                                                      |   |
| 條件區        |                                                      |                | 搜尋選項                                                 |   |
| 關鍵字        | Zoster conjunctivitis                                |                | ○ 搜尋 ● 各科常見診斷 ○ 我的常見診斷                               |   |
| 搜尋欄位       | ○ ICD-9 Code ○ ICD-9 英文<br>○ ICD-10 Code ◎ ICD-10 英文 | 搜尋             | 醫院類型<br>□ 緊急山心 □ □ □ □ □ □ □ □ □ □ □ □ □ □ □ □ □ □ □ |   |
| 醫院分類<br>科別 | <ul> <li>● 門診 ○ 住院</li> <li>皮膚科 ∨ 皮膚科 ∨</li> </ul>   |                |                                                      |   |
| ICD9診斷     | Herpes zoster with unspecified nervous system        | complication ~ |                                                      |   |
| 資料區 (可麗    | 貼擊診斷碼了解詳細資料)                                         |                |                                                      |   |
| 診斷和        | 馬 內容                                                 |                | 我的常見診斷                                               |   |
| B02.31     | Zoster conjunctivitis                                |                | 加入                                                   |   |
|            |                                                      |                |                                                      |   |
|            |                                                      |                |                                                      |   |
|            |                                                      |                |                                                      |   |

注意:

① 醫院分類及科別,若選取錯誤,則無法進行搜尋

- ②因已選擇於{條件區-關鍵字}鍵入 Zoster conjunctivitis 為搜尋條件, 故不需再選擇{ICD9 診斷}
- 可直接點選查詢之結果代碼,系統將會跳出新的視窗呈現該代碼之產出 「代碼」、「中英文說明」、「Includes」、「Exclude1」及「Exclude2」等相 關說明及資訊。
- 5. 點選「加入」即可將該筆資料加入「我的常見診斷」。

(1-3)診斷-我的常見診斷

1. 「我的常見診斷」預設畫面為使用者之前加入之「常見診斷」。

| 醫師輔助 | 系統                                                 |                                                                                                    |                                                                |                                     |                                                                                                    | _                                |    |
|------|----------------------------------------------------|----------------------------------------------------------------------------------------------------|----------------------------------------------------------------|-------------------------------------|----------------------------------------------------------------------------------------------------|----------------------------------|----|
| 斷    | 處置                                                 |                                                                                                    |                                                                |                                     |                                                                                                    |                                  |    |
| 條件區  | 료<br>224~수~                                        |                                                                                                    |                                                                | 搜尋選項<br>○ 搜尋 ○ 冬科(                  | 堂見診斷                                                                                                    | ◎ 我的堂見診圌                         | fi |
| 搬尋   | 濃子<br>欄位 ○ ICD-9 Code ○ I<br>○ ICD-10 Code ● I     | ICD-9 英文<br>ICD-10 英文                                                                                            | 搜尋                                                             |                                     |                                                                                                    |                                  |    |
|      |                                                    |                                                                                                    |                                                                |                                     |                                                                                                    |                                  |    |
| 資料區  | 〔①點擊診斷碼了解詳細資                                       | 料)                                                                                                    |                                                                | 匯入 我的常見諸                            | 诊斷所                                                                                                    | 匯出 我的常見言                         | 診斷 |
| 資料區  | <ol> <li>(可點擊診斷碼了解詳細資<br/>診斷碼</li> </ol>           | 料)<br>內容                                                                                                    |                                                                | 匯入 我的常見諸                            | 》斷 我的常見                                                                                                    | 匯出 我的常見言<br>診斷                   | 診斷 |
| 資料圖  | <ol> <li>(可點擊診斷碼了解詳細資<br/>診斷碼<br/>109.9</li> </ol> | 料)<br>內容<br>Malignant neoplasm of tonsil, u                                                                      | nspecified                                                     | 匯入 我的常見諸                            | 對<br>我的常見<br>私                                                                                                    | 匯出 我的常見言<br>診斷<br>珍除             | 診斷 |
| 資料區  | 〔(可點擊診斷碼了解詳細資<br>診斷碼<br>109.9<br>211.9             | 料)<br>內容<br>Malignant neoplasm of tonsil, u<br>Malignant neoplasm of nasopha                                     | nspecified<br>rynx, unspecified                                | 匯入 我的常見諸                            | 》<br>新<br>我的常見                                                                                                    | 匯出 我的常見言<br>診斷<br>多除<br>多除       | 诊斷 |
| 資料區  | 〔(可點擊診斷碼了解詳細資<br>診斷碼<br>109.9<br>111.9<br>111.3412 | 料)<br>內容<br>Malignant neoplasm of tonsil, u<br>Malignant neoplasm of nasopha<br>Type 2 diabetes mellitus with se | nspecified<br>rynx, unspecified<br>svere nonproliferative diab | 匯入 我的常見話<br>etic retinopathy with m | 》<br>新<br>新<br>新<br>新<br>新<br>新<br>新<br>新<br>新<br>第<br>見<br>一<br>和<br>天<br>和<br>天<br>和<br>王<br>王<br>の<br>王<br>の<br>王<br>の<br>王<br>の<br>の<br>の<br>の<br>の<br>の<br>の<br>の<br>の<br>の<br>の | 匯出 我的常見言<br>診斷<br>多除<br>多除<br>多除 | 診斷 |

- 使用者可藉由{條件區-關鍵字}及{搜尋欄位}鍵入 CM 代碼或英文篩選 「我的常見診斷」內相關資料。
- 可直接點選查詢之結果代碼,系統將會跳出新的視窗呈現該代碼之產出 「代碼」、「中英文說明」、「Includes」、「Exclude1」及「Exclude2」等相 關說明及資訊。

| 🖶 查詢結果     |                                                                                                    |      | × |
|------------|----------------------------------------------------------------------------------------------------|------|---|
| 查詢結果       |                                                                                                    |      |   |
| 代碼         | E11.3412                                                                                                    | 關閉視窗 |   |
| 中英文說明      | E11.3412:Type 2 diabetes mellitus with severe nonproliferative diabetic retinopathy with macular edema, left eye<br>第二型糖尿病,左眼伴有重度糖尿病的非增殖型視網膜病變,伴有黃斑部水腫 |      | ~ |
|            | E11.341 : Type 2 diabetes mellitus with severe nonproliferative diabetic retinopathy with macular edema<br>第二型糖尿病,伴有重度糖尿病的非增殖型視網膜病變,伴有黃斑部水腫            |      |   |
|            | E11.34:Type 2 diabetes mellitus with severe nonproliferative diabetic retinopathy<br>第二型糖尿病,伴有重度糖尿病的非增殖型視網膜病變                                          |      | ~ |
| Includes   | E11.3 :                                                                                                    |      | ~ |
|            | E11 : diabetes (mellitus) due to insulin secretory defect<br>diabetes NOS<br>insulin resistant diabetes (mellitus)                                     |      | Ľ |
|            |                                                                                                    |      | * |
| Excludes 1 | 1                                                                                                    |      | - |

4. 點選「移除」即可將該筆資料自「我的常見診斷」中刪除。

| 師輔     | 助系統                                   |                                                                                    |                                       |                        |                                         | $\times$ |
|--------|---------------------------------------|------------------------------------------------------------------------------------|---------------------------------------|------------------------|-----------------------------------------|----------|
| 斷      | 處置                                    |                                                                                    |                                       |                        |                                         |          |
| 條件     | 圖                                     |                                                                                    |                                       | 搜尋選項                   |                                         |          |
| 昂      | 鍵字                                    |                                                                                    |                                       | ○ 搜尋 ○ 各科常見            | 診斷 ④ 我的常見診斷                             |          |
| 搜尋     | 享欄位 ○ ICD-9 Code                      | e ○ ICD-9 英文                                                                       | 搜尋                                    |                        |                                         |          |
|        | O ICD-10 Cod                          | le ◉ ICD-10 英文                                                                     |                                       |                        |                                         |          |
|        |                                       |                                                                                    |                                       |                        |                                         |          |
|        |                                       |                                                                                    |                                       |                        |                                         |          |
|        |                                       |                                                                                    |                                       |                        |                                         |          |
|        |                                       |                                                                                    |                                       |                        |                                         |          |
|        |                                       |                                                                                    |                                       | <b>進入</b> 我的常見診斷       | 匯出 我的常見診斷                               |          |
|        |                                       |                                                                                    | 訊息                                    | 進人<br>族的常見診斷<br>×      | 匯出 我的常見診斷                               |          |
| 資料     | 區(可點擊診斷碼了解                            | 祥细資料)                                                                              | 訊息                                    | 進入 我的常見診斷<br>×         | 匯出 我的常見診斷                               |          |
| 資料     | 區 (可點擊診斷碼了解語<br>診斷碼                   | 详细資料)                                                                              | 訊息                                    | 進入 我的常見診斷<br>×         | 匯出 我的常見診斷<br>的常見診斷                      |          |
| 資料<br> | 區 (可點擊診斷碼了解)<br>診斷碼<br>C09.9          | 详细資料)<br>內容<br>Malignant neoplasm of tonsil, un                                    | 訊息<br>移除成功<br>specifie                | 進入<br>秋的常見診断<br>×<br>我 | 匯出 我的常見診斷<br>的常見診斷<br>移除                |          |
| 資料     | 區 (可點擊診斷碼了解語<br>診斷碼<br>C09.9<br>C11.9 | 详細資料)<br>內容<br>Malignant neoplasm of tonsil, un<br>Malignant neoplasm of nasophary | 訊息<br>移除成功<br>specifie<br>yux, uns 種定 | 進人<br>鉄的常見診断 ×<br>乱    | 匯出 我的常見診斷       約常見診斷       移除       移除 |          |

- 5. 點選{匯出 我的常見診斷}即可將「我的常見診斷」資料庫,以 EXCEL 檔案型式儲存於使用者指定位置。
- 點選{匯入 我的常見診斷}即可將資料匯入系統內之「我的常見診斷」; 唯資料需依循下列 EXCEL 欄位名稱及格式匯入(不可異動或變更);單次 匯入代碼筆數以≦1,500 筆為佳,較不影響程式執行效能。
  - (1) 表單名稱:我的常見診斷
  - (2) 欄位名稱: 第1欄 code、第2欄 engdesc
  - (3) 欄位內容:第1欄 code 為代碼;第2欄 engdesc 為代碼英文

| 6  | ج د      | ⇒ v . <del>.</del>                                                             |                              | <br>匯出代碼 - Excel |                    |                                                                                    |
|----|----------|--------------------------------------------------------------------------------|------------------------------|------------------|--------------------|------------------------------------------------------------------------------------|
| 檔  | 案 常用     | 插入 頁面配置 公式 資料 校閱                                                               | 檢視 說明 Power                  | Pivot Q          | 告訴我您想做伯            | +麼                                                                                 |
| 貼  | ■        | 新細明體 - 12 · A A Ă<br>B I <u>U</u> · ⊞ · <u>◇</u> · <u>A</u> · 中 <sup>g</sup> · | ≡≡≡≫× db<br>≡≡≡€             | 通用格式<br>~ \$ ~ % | ▼<br>0.00 0.00 €.0 | <ul> <li>20 條件式格式</li> <li>20 條件式格式</li> <li>20 格式化為表</li> <li>20 儲存格様式</li> </ul> |
| 身  | 的貼簿 🖸    | コン型                                                                            | 對齊方式                         | ら 数位             | ă الم              | 樣式                                                                                 |
| A1 |          | $\cdot$ : $\times$ $\checkmark$ $f_x$ code                                     |                              |                  |                    |                                                                                    |
| -  | А        |                                                                                | В                            |                  |                    |                                                                                    |
|    | code     | engdesc                                                                        |                              |                  |                    |                                                                                    |
| 2  | C09.9    | Malignant neoplasm of tonsil, unspecified                                      |                              |                  |                    |                                                                                    |
| 3  | E11.3412 | Type 2 diabetes mellitus with severe nonprolife                                | erative diabetic retinopathy | with macular ed  | lema, left eye     |                                                                                    |
| 4  | I25.9    | Chronic ischemic heart disease, unspecified                                    |                              |                  |                    |                                                                                    |
| 5  | I74.4    | Embolism and thrombosis of arteries of extrem                                  | nities, unspecified          |                  |                    |                                                                                    |
| 6  |          |                                                                                |                              |                  |                    |                                                                                    |
| 7  |          |                                                                                |                              |                  |                    |                                                                                    |
| 8  |          |                                                                                |                              |                  |                    |                                                                                    |
| 9  |          |                                                                                |                              |                  |                    |                                                                                    |
| 10 |          |                                                                                |                              |                  |                    |                                                                                    |
| 11 |          |                                                                                |                              |                  |                    |                                                                                    |
| 12 |          |                                                                                |                              |                  |                    |                                                                                    |
| 13 |          |                                                                                |                              |                  |                    |                                                                                    |
| 14 |          |                                                                                |                              |                  |                    |                                                                                    |
| 15 |          | 2的尚月診斷                                                                         |                              |                  |                    |                                                                                    |
|    |          | (十)                                                                            |                              |                  |                    |                                                                                    |

#### (二) 處置

處置系統介面、搜尋欄位及搜尋選項,皆與診斷相同;另「搜尋」、「各科常見處 置」及「我的常見處置」各項搜尋操作方式,請參詳前述診斷操作步驟。

#### 二、與2014版介面差異

以現行公告之資料庫代碼為主軸,經過疾病分類專家所比對完成之 2021 年與 2014年版資料,續參考前述已完成之 ICD-9-CM2001 年版與 ICD-10-CM/PCS 對 應資料檔(2021 年版),彙整成 2021 年版醫師輔助查詢系統之資料檔進行轉版更 新暨參考醫院臨床實務使用經驗進行部分優化查詢功能。

增列搜尋方式:新增可以 ICD-9、ICD-10 Code 及英文之查找方式,並續維持原 健保署版本可查詢各醫院類型資料。

另因原醫師輔助系統查找需用精準字詞方可搜尋,為提升使用者查找便利度,本 次藉由轉改作業之執行,將精準字詞查找,修訂為以不完整字詞或代碼即可進行 比對查找。